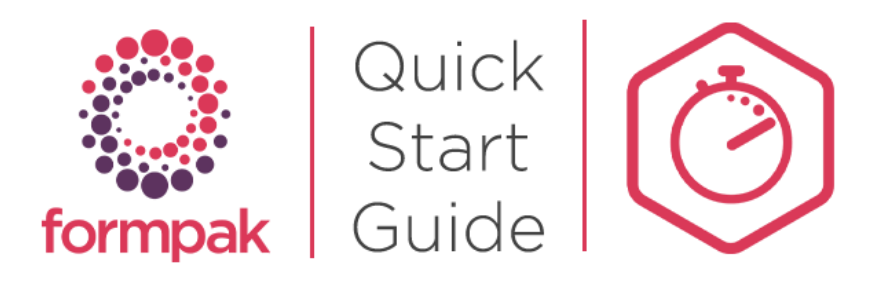

# Producing Safety Data Sheets & Labels

### Producing Safety Data Sheets & Labels

| Print a Document for a            | n Item         |               |               | Print | Select Printer | Email PDF | Print to PDF | Preview |
|-----------------------------------|----------------|---------------|---------------|-------|----------------|-----------|--------------|---------|
|                                   |                |               |               |       |                |           |              |         |
| this page you can print an indivi | dual document. |               |               |       |                |           |              |         |
| rint - Decument for -n T          | •              |               |               |       |                |           |              |         |
| rint a Document for an I          | tem            |               |               |       |                |           |              |         |
| Item                              |                |               | $\mathcal{S}$ | 2     |                |           |              |         |
| Document Type                     |                |               |               |       |                |           | ~            |         |
| Document Created                  |                |               |               |       |                |           |              |         |
| Document Version                  |                |               |               |       |                |           |              |         |
| Document Version Date             |                | E.g. d/m/yyyy |               |       |                |           |              |         |
| Company                           |                |               | 8             |       |                |           |              |         |
| Application                       |                |               | Ø             | Dosa  | ge             | %         |              |         |
| For Dilution                      |                |               | Ne cal        |       |                |           |              |         |
| Base Item                         | None           |               |               |       |                |           |              |         |
| Cross Reference                   |                |               | ~             | 5     |                |           |              |         |
| Item Supply Type<br>Record Supply | Sale / Normal  | OSample       |               |       |                |           |              |         |
| TO                                | DEFAULT        | CARG          | ~             |       |                |           |              |         |
| Language                          | Default        |               | ~             |       |                |           |              |         |
| Conies                            |                |               | PHONE         |       |                |           |              |         |

| Enter values of Ad Hoc Parameters: |                 |       |  |
|------------------------------------|-----------------|-------|--|
| Parameter Code                     | Parameter Name  | Value |  |
| BatchNumber                        | Batch Number    |       |  |
| ManufactureDate                    | ManufactureDate |       |  |
| UseByDate                          | UseByDate       |       |  |
| Gross                              | Gross Weight    |       |  |
| Tare                               | Tare Weight     |       |  |
| Nett                               | Nett Weight     |       |  |
|                                    |                 |       |  |

Go to 'Print a Document for an Item' Enter the following information:

- Item
- Document Type
- Company (if not the default)
- TO (if not the default)
- Language (if not the default)

Click 'Print to PDF' to generate the document. (We recommend printing to PDF as this gives you the greatest flexibility for printing and managing the document once generated)

If your document has ad hoc parameters:

Click in the empty cell 'Value' column and enter the information.

Then click 'OK' to Print.

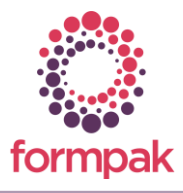

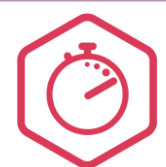

## Producing Safety Data Sheets & Labels

### Frequently Asked Questions

#### When printing a SDS the error messages below can pop up.

#### "Constituent Hazards not determined"

This indicates that one or more raw materials in the focus formulation have Properties Determined = No. To find which raw materials are causing the issue, go to the property tab and select Other Properties from the 'Property Group' drop down box. The property 'NOTDETINGS' contains the list of components with Properties Determined = No. You will need to modify any affected raw materials, so they have 'Properties Determined = Yes'.

#### "The Document is not valid"

This occurs if a Flash Point and/or Recommended Use have not been entered for the focus formulation. Enter the appropriate details in 'Modify a Formulation' or 'Modify a Raw Material'

#### Can multiple documents be generated at the same time?

If you want to print documents for multiple items, use 'Print Documents for a Company' or 'Print Documents and Labels'.

- Formpak has a built in Help Centre. Click the 'Help' button to access.
- Click 'Preview' to ensure you are happy with the document before printing. 'Preview' documents do not generate a version number.

Tips

- To print a document directly from Formpak, click 'Print' instead of 'Print to PDF'.
- If you want to print more than one copy of the same document, enter the number of copies in the 'Copies' box.
- Formpak can print documents in many languages. Select from the 'Language' drop down box to change from the default language.
- For information about adding a new language or other documents and customisations, please contact us.
- Documents can be emailed directly from Formpak. Email configuration should be entered in 'Manage Application Settings' to enable this functionality.

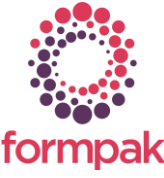

Further training on this topic is available in our <u>Generating & Managing</u> <u>Documents & Labels</u> Training Plan.